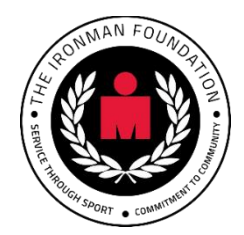

## **IRONMAN Virtual Club**

The IRONMAN Virtual Club allows you to train, compete and celebrate your achievements with a global community of fellow athletes no matter where you are. Through IRONMAN Virtual Club you have the opportunity to join in on the newest IRONMAN race series, IRONMAN VR, which features fun and engaging global competitions in dynamic formats.

## How To Get Started:

1) Visit ironmanvirtualclub.com, or ironman.com and Select Virtual Club. The IRONMAN VC page is where you will **LOG IN** to your IRONMAN account. If you don't have an IRONMAN account, click **SIGN UP** to get started.

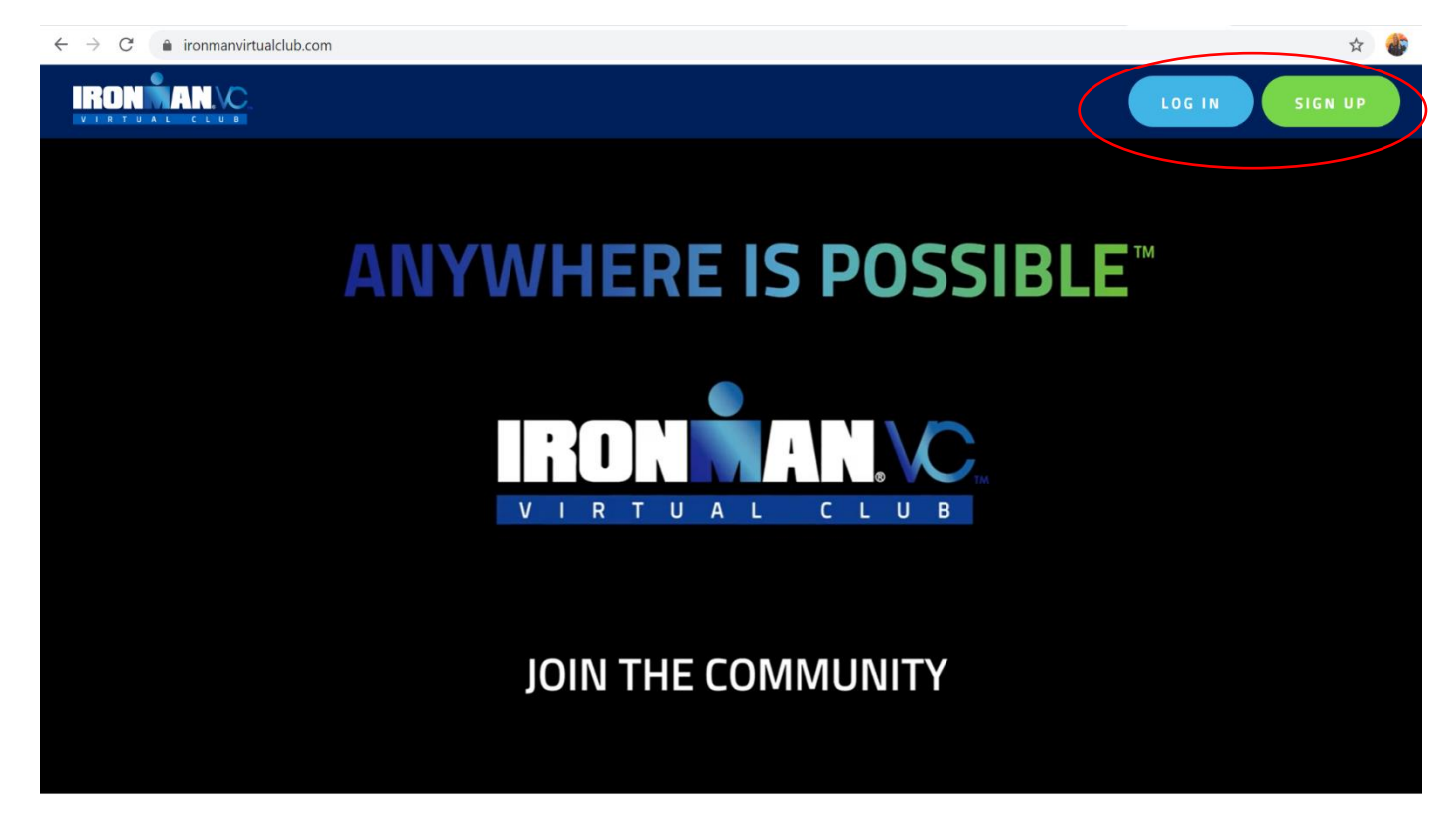

## WHAT IS THE IRONMAN VIRTUAL CLUB?

Your go-to hub for all things IRONMAN®. Train, compete, and celebrate

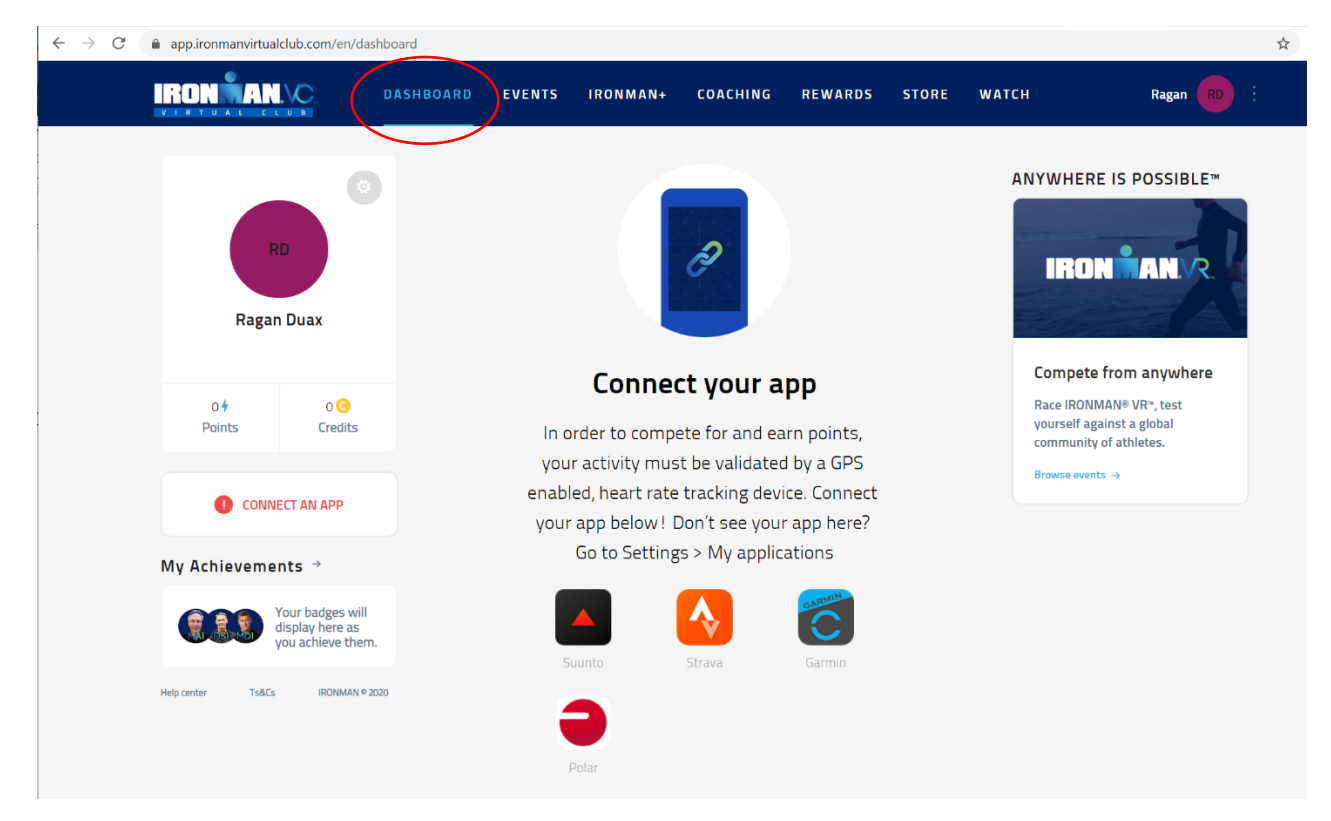

2) Once logged in, you are taken to your IRONMAN VC Dashboard:

3) Select CONNECT AN APP to sync to your favorite GPS enabled, heart rate tracking device:

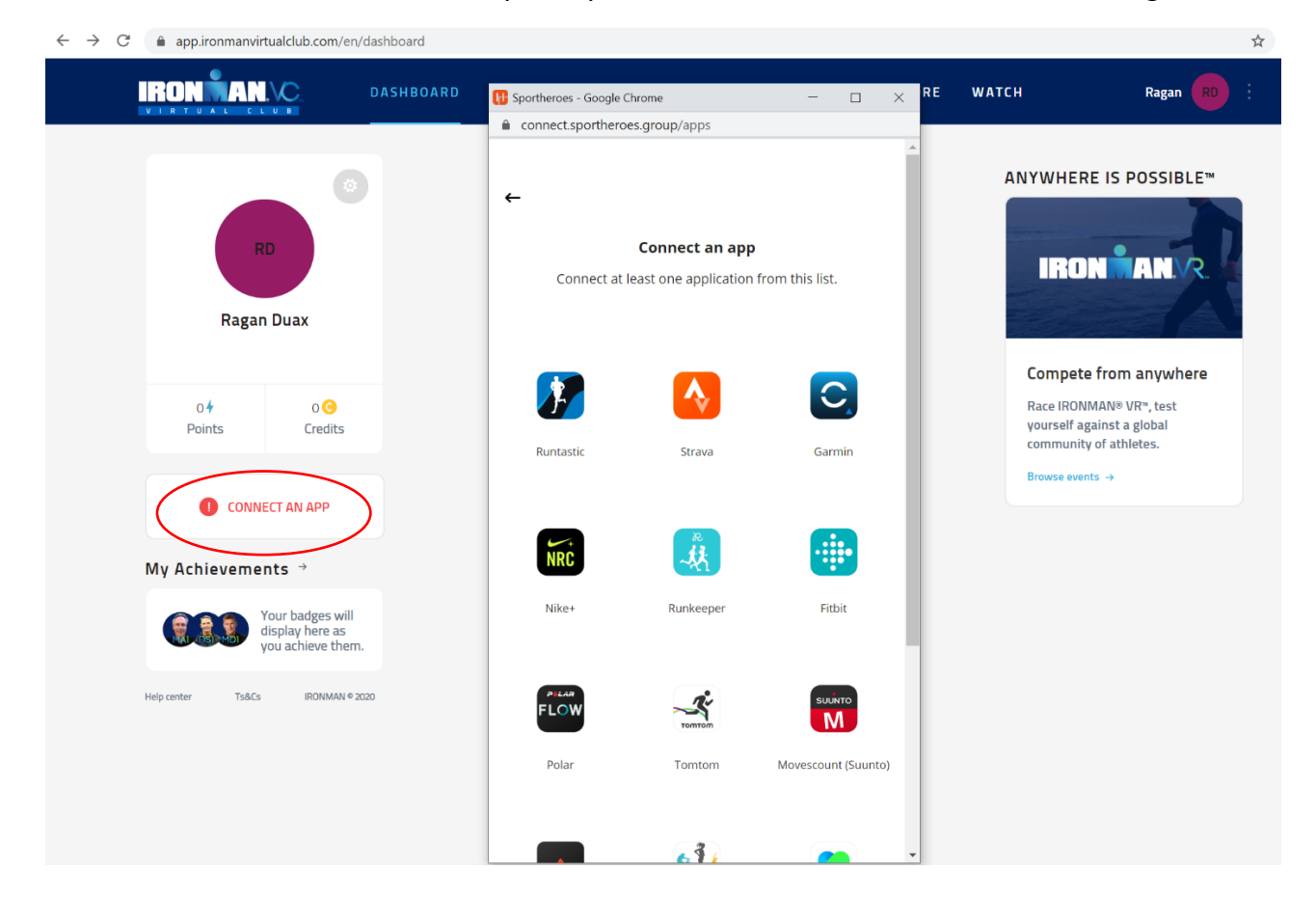

4) Once your app is connected, you're ready for IRONMAN VR! Compete against a global community of athletes by selecting the **Events** tab at the top or **Browse Events**:

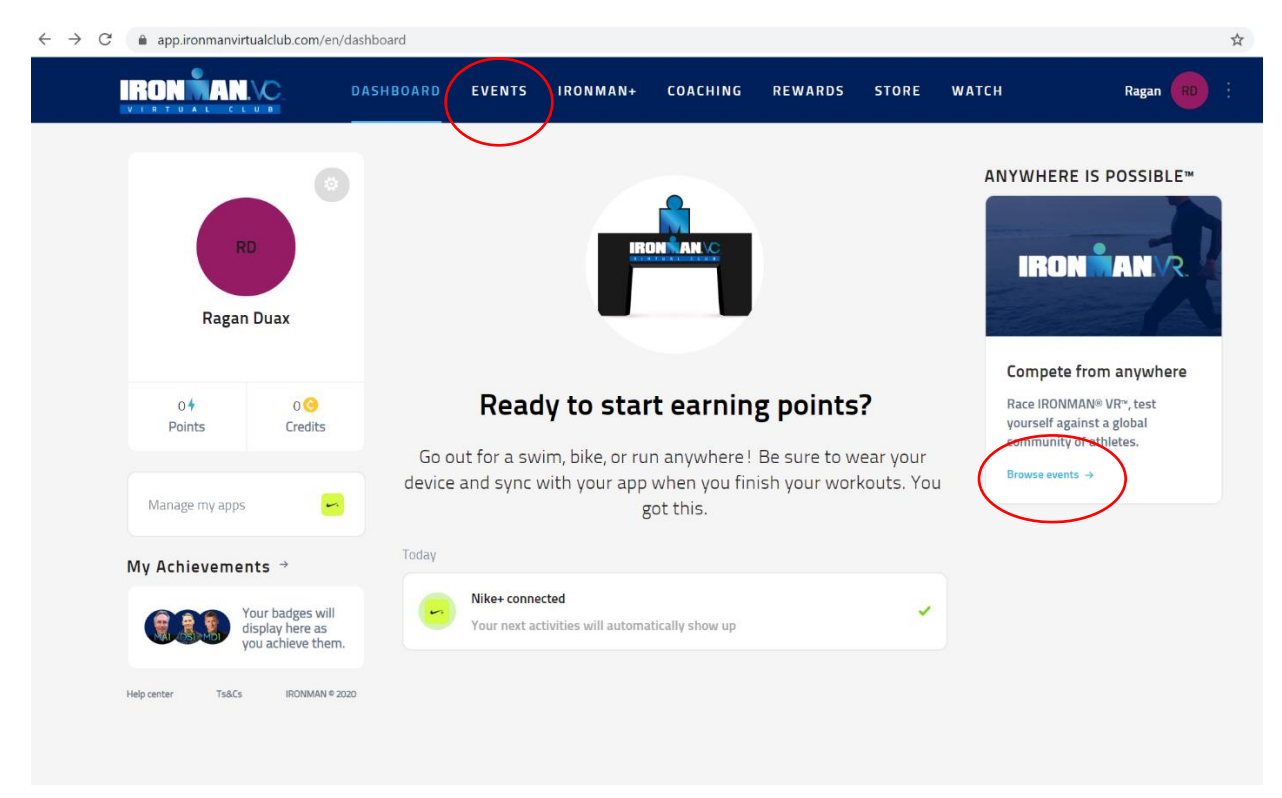

5) Once in the Events page, click on your desired event or challenge, then select **Sign Up**:

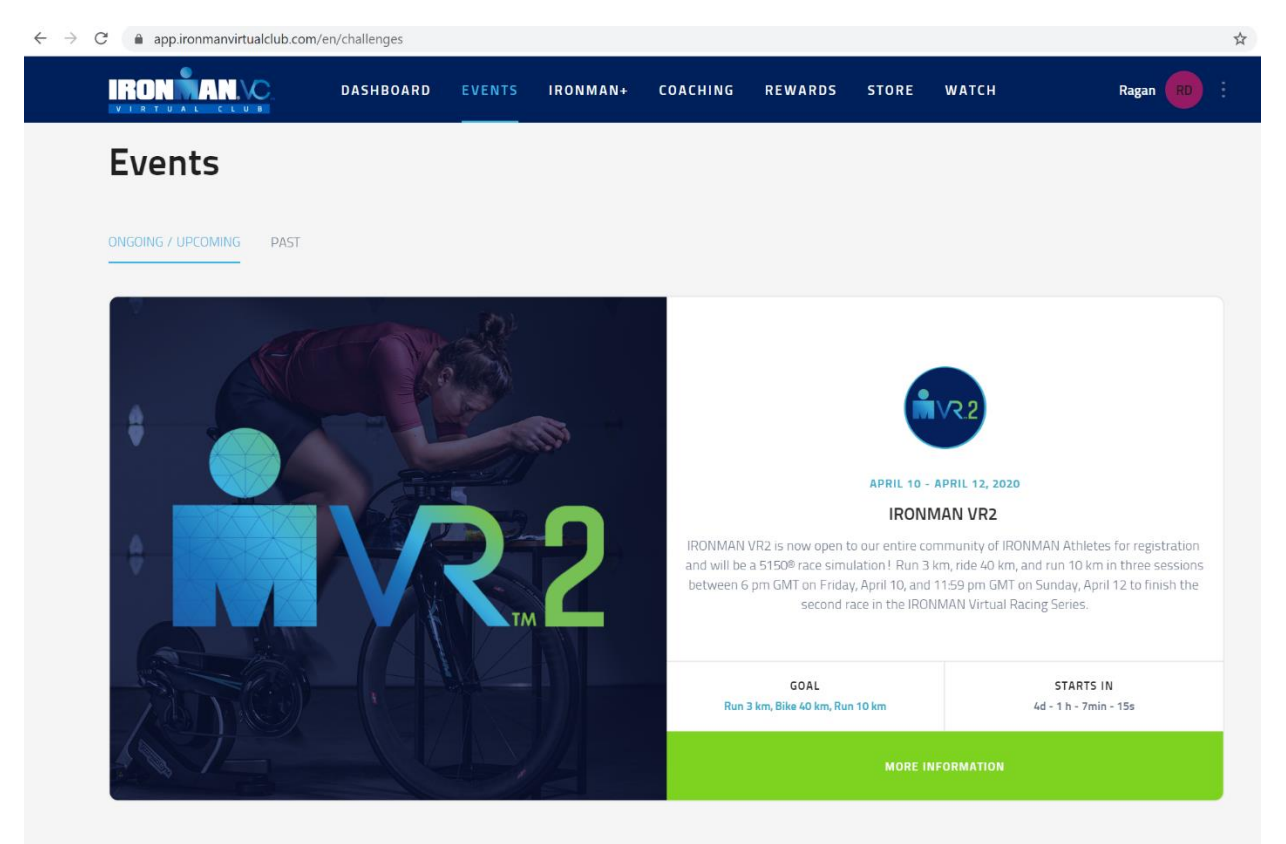

| ← → C 🔒 app.ironmanvirtualclub.com/en/challenges/details/5e89b655774b090006ff717f |                                    |                                                                                                    |                                                                       |                                                                              |                                                        |                                                             |                      |       |            |  |
|-----------------------------------------------------------------------------------|------------------------------------|----------------------------------------------------------------------------------------------------|-----------------------------------------------------------------------|------------------------------------------------------------------------------|--------------------------------------------------------|-------------------------------------------------------------|----------------------|-------|------------|--|
|                                                                                   |                                    | DASHBOARD                                                                                            | EVENTS                                                                | IRONMAN+                                                                     | COACHING                                               | REWARDS                                                     | STORE                | WATCH | Ragan RD : |  |
|                                                                                   |                                    |                                                                                                    |                                                                       |                                                                              |                                                        |                                                             |                      |       |            |  |
|                                                                                   |                                    | APRIL 10 - APRIL 12, 2020                                                                            |                                                                       |                                                                              |                                                        |                                                             |                      |       |            |  |
|                                                                                   |                                    | IRONMAN                                                                                              | I VR2                                                                 |                                                                              |                                                        |                                                             |                      | 6     |            |  |
|                                                                                   |                                    | IRONMAN VR2 is now o<br>and will be a 5150® race<br>between 6 pm GMT on I<br>second race in the IRON | pen to our en<br>e simulation !<br>Friday, April 10<br>IMAN Virtual I | tire community o<br>Run 3 km, ride 40<br>), and 11:59 pm G<br>Racing Series. | f IRONMAN Athl<br>) km, and run 10<br>jMT on Sunday, A | etes for registra<br>km in three sess<br>April 12 to finish | tion<br>sions<br>the |       | SIGN UP    |  |
|                                                                                   | Goal                               | Starts in                                                                                            | Participants                                                          | Finist                                                                       | hers                                                   |                                                             |                      |       |            |  |
|                                                                                   | Run 3 km, Bike 40 km, Run<br>10 km | 4d - 1 h - 1min - 11s                                                                                | 5 297                                                                 | 0                                                                            |                                                        |                                                             |                      |       |            |  |
|                                                                                   |                                    | <b>4</b>                                                                                             |                                                                       |                                                                              |                                                        |                                                             |                      |       |            |  |

6) Next you'll be asked to enter your bib code, if you don't have one click sign up here:

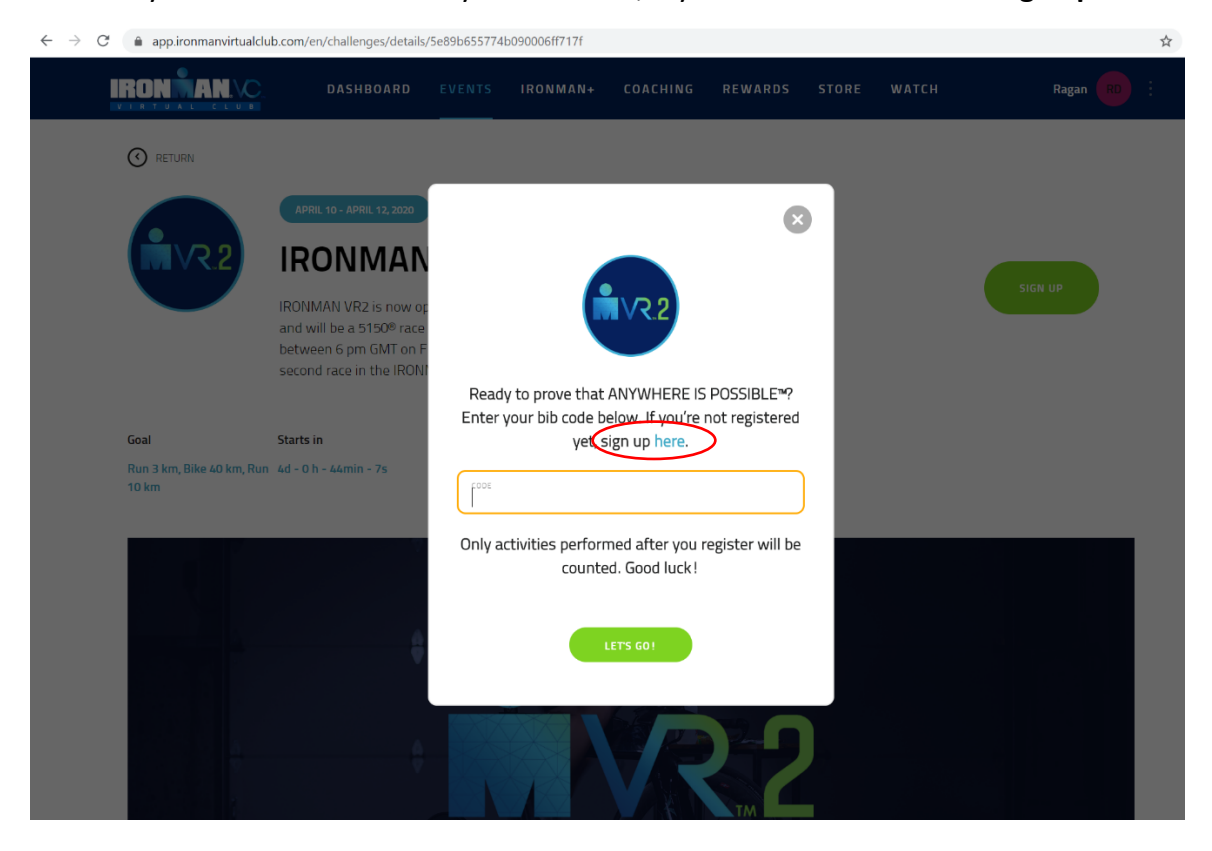

7) This is where you will be redirected to ACTIVE. Follow the prompted steps to get registered- Select your category, complete your registration information, sign the ACTIVE waivers & agreements, review your cart click **Complete**:

| SELECT CATEGORY COMPLETE FORM CHECKOUT                                                            |                                                                     |                                                                                                    |
|---------------------------------------------------------------------------------------------------|---------------------------------------------------------------------|----------------------------------------------------------------------------------------------------|
|                                                                                                   |                                                                     |                                                                                                    |
| <b>REVIEW CART &amp; CHECK OUT</b>                                                                |                                                                     |                                                                                                    |
|                                                                                                   |                                                                     |                                                                                                    |
|                                                                                                   |                                                                     |                                                                                                    |
| ORDER DETAILS                                                                                     |                                                                     |                                                                                                    |
| ORDER DETAILS                                                                                     |                                                                     | TOTAL                                                                                                    |
| ORDER DETAILS ITEMS IRONMAN VR2 - INDIVIDUAL Entry Regna Daas                                     | Edit                                                                | <b>TOTAL</b><br>\$0.00                                                                                      |
| ORDER DETAILS<br>ITEMS<br>IRONMAN VR2 - IRONMAN VR2 - Individual Entry<br>Ragan Duax              | Edit<br>Subtotal                                                    | <b>TOTAL</b><br>\$0.00<br>\$0.00                                                                            |
| ORDER DETAILS<br>ITEMS<br>IRONMAN VR2 - IRONMAN VR2 - Individual Entry<br>Ragan Duax              | Edit<br>Subtotal<br>Total<br>Active Network, LLC will charge the am | TOTAL<br>\$0.00<br>\$0.00<br>\$0.00<br>ount above                                                           |
| ORDER DETAILS ITEMS IRONMAN VR2 - IRONMAN VR2 - Individual Entry Regen Duax                       | Edit<br>Subtotal<br>Total<br>Active Network, LLC will charge the am | TOTAL<br>\$0.00<br>\$0.00<br>\$0.00<br>ount above                                                           |
| ORDER DETAILS ITEMS IRONMAN VR2 - IRONMAN VR2 - Individual Entry Regen Daas CHECK OUT             | Edit<br>Subtotal<br>Total<br>Active Network, LLC will charge the am | TOTAL           \$0.00           \$0.00           \$0.00           \$0.00                                   |
| ORDER DETAILS  ITEMS IRONMAN VR2 - Individual Entry Regan Daas  CHECK OUT No payment is required. | Edit<br>Subtotal<br>Tetal<br>Active Network, LLC will charge the am | TOTAL           \$0.00           \$0.00           \$0.00           \$0.00           \$0.00           \$0.00 |

8) After Check Out, you will receive an email from IRONMAN Virtual Race Series with your bib code, click **Complete Registration** on the email and enter your bib code in the pop up:

|   | Your IRONMAN VR2 Registration Bib Number Index ×                                                                                                    |                                    |   |   |  |  |  |
|---|----------------------------------------------------------------------------------------------------|------------------------------------|---|---|--|--|--|
| • | IRONMAN Virtual Race Series <noreply@awntx3.email.active.com> Unsubscribe<br/>to me *</noreply@awntx3.email.active.com>                                                                                                    | 1:55 PM (1 hour ago)               | ☆ | * |  |  |  |
|   | TRONMANNR.                                                                                                    |                                    |   |   |  |  |  |
|   | Hello Ragan,                                                                                                    |                                    |   |   |  |  |  |
|   | Welcome to the IRONMAN Virtual Racing Series!                                                                                                    |                                    |   |   |  |  |  |
|   | Please copy your bib code below and enter it into your IRONMAN VR registration page to veri<br>registration. You can also click on the 'Complete Registration' button below to take you to the<br>VR page. Once there, you will click Sign-up and a window will pop-up where you can enter you<br>complete registration. | y your<br>IRONMAN<br>r bib code to |   |   |  |  |  |
|   | B27214                                                                                                    |                                    |   |   |  |  |  |
|   | Complete Registration                                                                                                    |                                    |   |   |  |  |  |

9) After entering your bib code, you will receive an email confirming your registration for your event. Once you receive that email, you're officially registered for your IRONMAN Virtual Race challenge!